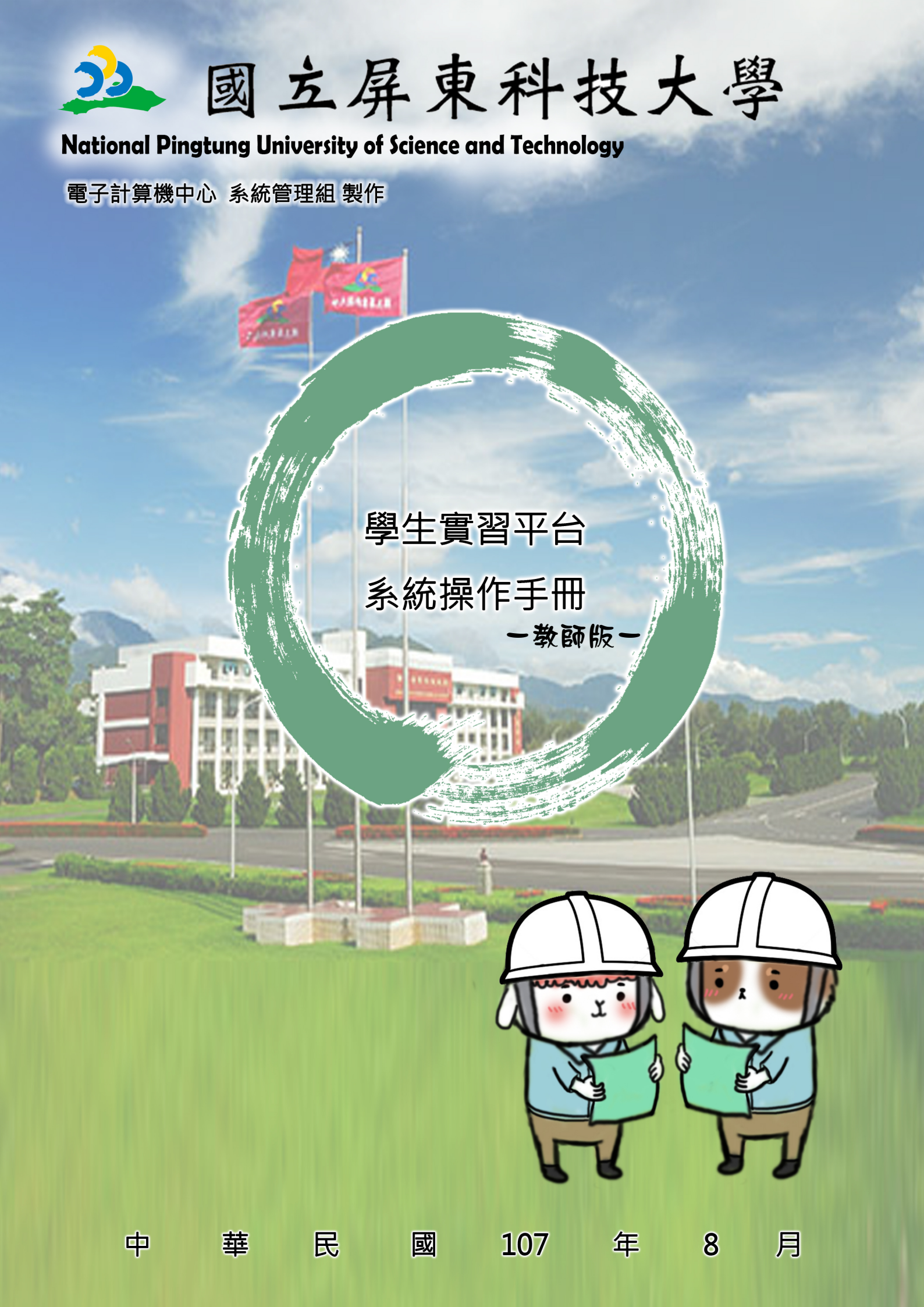

# <u>目</u> 錄

| - `      | 本系統首頁            | 1  |
|----------|------------------|----|
| <u> </u> | 登入後首頁            | 2  |
| Ξ·       | 系所資訊             | 2  |
|          | 檢視系上實習機會         | .2 |
| 四、       | 學生實習資料           | 3  |
|          | 查看實習生名冊          | 3  |
|          | 檢視/回覆學生實習日誌、心得報告 | 3  |

#### 本系統首頁 - `

- 1. 在瀏覽器內輸入學生實習平台網址。acsip.npust.edu.tw
- 2. 左側的相關連結依序國家法條、學校相關辦法、各系所實習辦 法、會議紀綠及表件下載。
- 3. 選擇登入身份為「老師登入」。

國家發展委員會檔案管理局107年暑假實習自即日起開始申請,說明如下

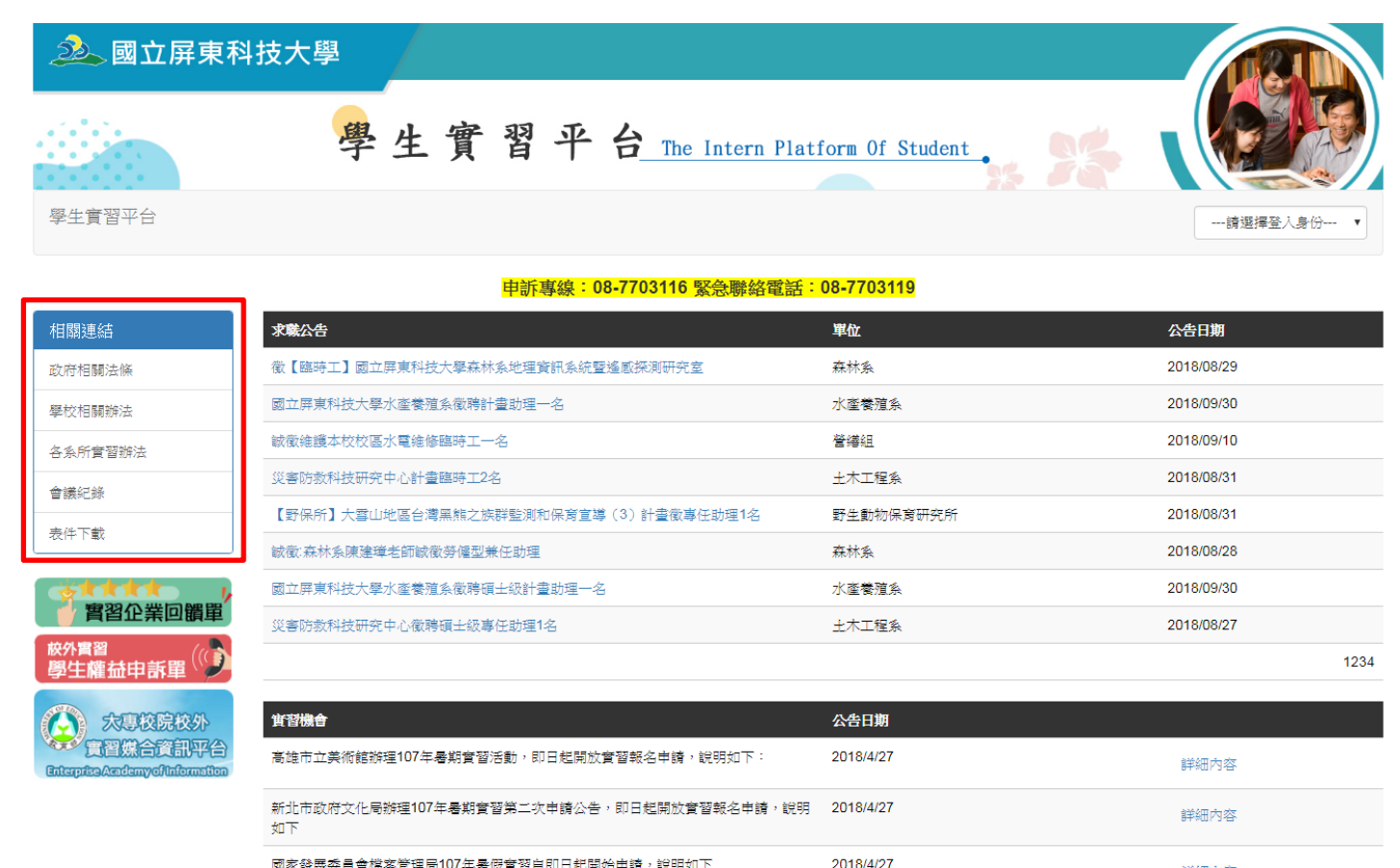

輸入 Portal 帳號、密碼和登入驗證碼,按下「登入」按鈕,即可 4. 完成登入。

詳細內容

## 二、 登入後首頁

在首頁會有教師角色所有能操作的功能列表。

| 學生實習平台                                                | 系所資訊                       | 學生實習資料             | 徐文信 您好![登出]                                                                                           |
|-------------------------------------------------------|----------------------------|--------------------|----------------------------------------------------------------------------------------------------|
| 歡迎使用本系統                                               |                            |                    |                                                                                                    |
| 系所資訊<br>檢視系上質<br>學生實習資料<br>檢視實習生<br>檢視[實習生<br>檢視[回覆考] | 【習機會<br>↓<br>三名冊<br>學生實習日言 | 志、心得報 <del>告</del> | 公佈欄資訊:<br>敬請系辦配合於107年8月31日前送107-1校外寶習選課名單(需核章)至課務組越小姐處。<br>系統會於8/10(五)-8/14(二)關閉,進行調整,若有不便之處,敬請見諒,謝謝。 |

## 三、 系所資訊

### ● 檢視系上實習機會

▶ 實習機會為系所於媒合前,提供學生系上開設的實習機會,可供檢視。

查看系上實習機會

| 選擇學年: 107 |       | 選擇學期: 上學期 ▼ 査             | 响 匯出報表       |      |      |
|-----------|-------|---------------------------|--------------|------|------|
|           | 班級    | 實習課程                      | 寶習機構         | 實習職稱 | 需求人數 |
| 詳細內容      | 四獸醫五B | <mark>(107-1)</mark> 校外實習 | 丸三動物醫院-博東中山院 | 實習生  | 3    |
|           |       |                           |              |      |      |

關閉頁面

#### 實習機會

| 實習課程 | 校外實習                  |
|------|-----------------------|
| 實習機構 | 九三動物醫院-博東中山院          |
| 實習名稱 | 實習生                   |
| 實習地點 | 嘉義市東區中山路234號          |
| 實習時間 | 2018-08-01至2018-08-31 |
| 需求人數 | 3                     |
| 實習內容 |                       |
| 實習規畫 |                       |
| 備註   |                       |
|      |                       |

## 四、 學生實習資料

## ● 查看實習生名冊

### ▶ 選擇學年、學期後,可以查看學生實習名冊資料。

檢視實習生名冊

| 開課班級   實習課程   實習機構   實習地址   實習生   聯絡電話   實習期間   輔導教師   訪祝教師     四土木四A   土木工程實習   宇真工程顧問有限公司   師 子   09   2017-09-01 至 2018-01-15   徐文信   徐文信     四土木四A   土木工程實習   鉅識測繪科技有限公司   林 仔   09   2017-09-01 至 2018-01-15   徐文信   徐文信     四土木四A   土木工程實習   宏成營造股份有限公司   蘇 竹   09   2017-09-01 至 2018-01-15   徐文信   徐文信     四土木四A   土木工程實習   宏成營造股份有限公司   林 志   09   2017-09-01 至 2018-01-15   徐文信   徐文信     四土木四A   土木工程實習   宏成營造股份有限公司   林 志   09   2017-09-01 至 2018-01-15   徐文信   徐文信     四土木四A   土木工程實習   宏成營造股份有限公司   林 志   09   2017-09-01 至 2018-01-15   徐文信   徐文信     四土木四A   土木工程實習   宏成營造股份有限公司   林 志   09   2017-09-01 至 2018-01-15   徐文信   徐文信     四土木四A   土木工程實習   宏成營造股份有限公司   林 志   09   2017-09-01 至 2018-01-15   徐文信   徐文信 | 選擇學年: 106 選擇學期: 上學期 ▼ 實習課程: 全部 ▼ 查詢 |        |            |        |     |      |                         |      |      |  |  |
|----------------------------------------------------------------------------------------------------|-------------------------------------|--------|------------|--------|-----|------|-------------------------|------|------|--|--|
| 四土木四A 土木工程實習 芋真工程顧問有限公司 簡 于 09 2017-09-01 至 2018-01-15 徐文信 徐文信   四土木四A 土木工程實習 鉅廣測繪科技有限公司 林 仔 09 2017-09-01 至 2018-01-15 徐文信 徐文信   四土木四A 土木工程實習 宏成營造股份有限公司 林 仔 09 2017-09-01 至 2018-01-15 徐文信 徐文信   四土木四A 土木工程實習 宏成營造股份有限公司 林 志 09 2017-09-01 至 2018-01-15 徐文信 徐文信   四土木四A 土木工程實習 宏成營造股份有限公司 林 志 09 2017-09-01 至 2018-01-15 徐文信 徐文信   四土木四A 土木工程實習 宏成營造股份有限公司 林 志 09 2017-09-01 至 2018-01-15 徐文信 徐文信   四土木四A 土木工程實習 宏成營造股份有限公司 林 志 09 2017-09-01 至 2018-01-15 徐文信 徐文信   四土木四A 土木工程實習 宏成營造股份有限公司 林 志 09 2017-09-01 至 2018-01-15 徐文信 徐文信                                                                                                    | 開課班級                                | 實習課程   | 實習機構       | 實習地址   | 實習生 | 聯絡電話 | 實習期間                    | 輔導教師 | 訪視教師 |  |  |
| 四土木四A 土木工程實習 鉅識測繪科技有限公司 林一仔 09 2017-09-01 至 2018-01-15 徐文信 徐文信   四土木四A 土木工程實習 宏成營造股份有限公司 禁一竹 09 2017-09-01 至 2018-01-15 徐文信 徐文信   四土木四A 土木工程實習 宏成營造股份有限公司 林志 09 2017-09-01 至 2018-01-15 徐文信 徐文信   四土木四A 土木工程實習 宏成營造股份有限公司 林志 09 2017-09-01 至 2018-01-15 徐文信 徐文信   四土木四A 土木工程實習 宏成營造股份有限公司 林志 09 2017-09-01 至 2018-01-15 徐文信 徐文信   四土木四A 土木工程實習 宏成營造股份有限公司 林志 09 2017-09-01 至 2018-01-15 徐文信 徐文信   四土木四A 土木工程實習 宏成營造股份有限公司 林志 09 2017-09-01 至 2018-01-15 徐文信 徐文信   四土木四A 土木工程實習 宏成營造股份有限公司 林志 09 2017-09-01 至 2018-01-15 徐文信 徐文信                                                                                                    | 四土木四A                               | 土木工程實習 | 宇真工程顧問有限公司 | 1000   | 簡善于 | 09   | 2017-09-01 至 2018-01-15 | 徐文信  | 徐文信  |  |  |
| 四土木四A 土木工程實習 宏成營造股份有限公司 禁一竹 09 2017-09-01 至 2018-01-15 徐文信 徐文信   四土木四A 土木工程實習 宏成營造股份有限公司 林<志                                                                                                    | 四土木四A                               | 土木工程實習 | 鉅識測繪科技有限公司 | 0.000  | 林   | 09   | 2017-09-01 至 2018-01-15 | 徐文信  | 徐文信  |  |  |
| 四土木四A 土木工程實習 宏成營造股份有限公司 林志 09 2017-09-01 至 2018-01-15 徐文信 徐文信   四土木四A 土木工程實習 宏成營造股份有限公司 林、芳 09 2017-09-01 至 2018-01-15 徐文信 徐文信   四土木四A 土木工程實習 宏成營造股份有限公司 林、芳 09 2017-09-01 至 2018-01-15 徐文信 徐文信   四土木四A 土木工程實習 宏成營造股份有限公司 林、芳 09 2017-09-01 至 2018-01-15 徐文信 徐文信                                                                                                    | 四土木四A                               | 土木工程實習 | 宏成營造股份有限公司 | 1000   | 鰲 竹 | 09   | 2017-09-01 至 2018-01-15 | 徐文信  | 徐文信  |  |  |
| 四土木四A 土木工程實習 宏成營造股份有限公司 林 芳 09 2017-09-01 至 2018-01-15 徐文信 徐文信                                                                                                    | 四土木四A                               | 土木工程實習 | 宏成營造股份有限公司 | 10.000 | 林志  | 09   | 2017-09-01 至 2018-01-15 | 徐文信  | 徐文信  |  |  |
|                                                                                                    | 四土木四A                               | 土木工程實習 | 宏成營造股份有限公司 | 1000   | 林、芳 | 09   | 2017-09-01 至 2018-01-15 | 徐文信  | 徐文信  |  |  |
|                                                                                                    | 四土木四B                               | 土木工程實習 | 順寶行營造有限公司  | 0.007  | 陳銘  | 09   | 2017-09-01 至 2018-01-15 | 徐文信  | 徐文信  |  |  |
| 四土木四B 土木工程實習 宏成營造股份有限公司 賴二維 09 2017-09-01 至 2018-01-15 徐文信 徐文信                                                                                                    | 四土木四B                               | 土木工程實習 | 宏成營造股份有限公司 | 1000   | 賴主維 | 09   | 2017-09-01 至 2018-01-15 | 徐文信  | 徐文信  |  |  |
| 四土木四B 土木工程實習 永勝勤營造有限公司 洪■傑 09 2017-09-01 至 2018-01-15 徐文信 徐文信                                                                                                    | 四土木四B                               | 土木工程實習 | 永聯勤營造有限公司  | 1.00   | 洪』傑 | 09   | 2017-09-01 至 2018-01-15 | 徐文信  | 徐文信  |  |  |

## ● 檢視/回覆學生實習日誌、心得報告

1. 若查詢類型選擇學號,可整批下載該學號,所有實習日誌、心得報告。

2. 輔導老師可以針對日誌、心得報告,與學生進行討論、對話。

| 選擇學年: 106 | 選          | <b>擇學期</b> : 上學期 | * 實習語 | <b>果程:</b> 全部 | ▼ 查詢類型: 全部 、                  |      |      | 查詢   |
|-----------|------------|------------------|-------|---------------|-------------------------------|------|------|------|
| 實習課程      | 實習機構       | 學號               | 實習生   | 日誌日期          | 日誌檔案                          | 文字日誌 | 回覆學生 | 學生回覆 |
| 土木工程實習    | 宏成營造股份有限公司 | B10333006        | 蔡雨竹   | 2018/1/13     | 土木工程系b10333006_2018-01-13.pdf |      | 編輯   | 尚未回覆 |
| 土木工程實習    | 宏成營造股份有限公司 | B10333006        | 蔡雨竹   | 2018/1/12     | 土木工程系b10333006_2018-01-12.pdf |      | 編輯   | 尚未回覆 |
| 土木工程實習    | 宏成營造股份有限公司 | B10333006        | 蔡雨竹   | 2017/12/29    | 土木工程系b10333006_2017-12-29.pdf |      | 編輯   | 尚未回覆 |
| 土木工程實習    | 宏成營造股份有限公司 | B10333006        | 蔡雨竹   | 2017/11/30    | 土木工程系b10333006_2017-11-30.pdf |      | 編輯   | 尚未回覆 |
| 土木工程實習    | 宏成營造股份有限公司 | B10333006        | 蔡雨竹   | 2017/10/31    | 土木工程系b10333006_2017-10-31.pdf |      | 編輯   | 尚未回覆 |
| 土木工程實習    | 宏成營造股份有限公司 | B10333006        | 蔡雨竹   | 2017/10/1     | 土木工程系b10333006_2017-10-01.pdf |      | 編輯   | 尚未回覆 |
| 土木工程實習    | 宏成營造股份有限公司 | B10333007        | 林昀志   | 2018/1/16     | 土木工程系b10333007_2018-01-16.doc |      | 編輯   | 尚未回覆 |

檢視/回覆學生實習日誌、心得報告